# Langkah Permohonan TEKUN Online SPIN 2.0 & CBRM 2.0

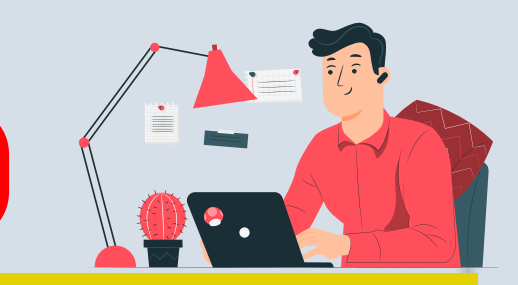

## LANGKAH 1

**TEKUN** 

NASIONAL

..... MULA

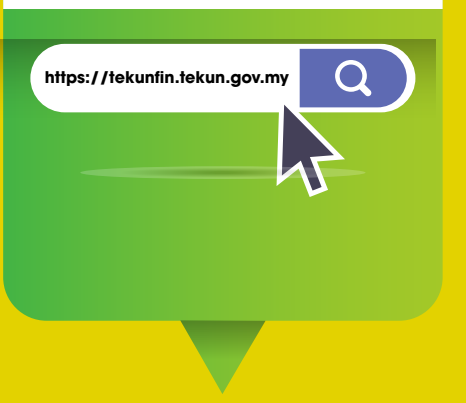

#### LAYARI PORTAL https://tekunfin.tekun.gov.my

## LANGKAH 4

 Log Masuk

 sila Log Masuk menggunakan akaun yang telah aktif

 NO KAD PENGENALAN •

 KATA LALUAN •

 Kata Laluan •

 Lupa Kata Laluan •

#### LOG MASUK AKAUN Masukkan alamat emel & kata laluan yang telah dibuat pengesahan pendaftaran

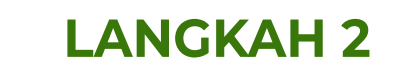

#### Anda boleh membuat pendaftaran akaun baharu pada butang di bawah: Daftar Akaun Pra permononan boleh dibuat melalui aplikasi mobile. Boleh didapati di Google Play dan Apple Strore Google Play Coogle Play

DAFTAR AKAUN Sila lengkapkan maklumat yang diminta. Bahagian bertanda 🏶 WAJIB diisi

### LANGKAH 5

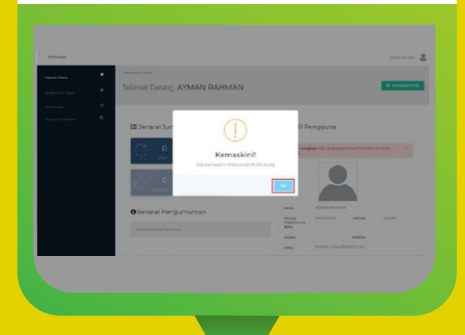

KEMASKINI ! Klik pada butang OK dan ikuti langkah seterusnya

| <b>IGK</b> | AH | 3 |
|------------|----|---|
|            |    |   |

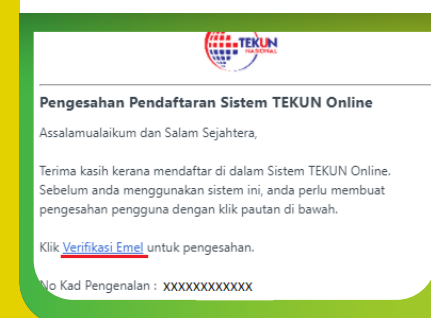

#### **VERIFIKASI EMEL**

Verifikasi akan dihantar melalui emel untuk dibuat Pengesahan Emel Pendaftaran

### LANGKAH 6

Maklumat Profil Anda boleh mengemaskini profil anda melal

A Maklumat Asas

NECEDI

PRODUK SILA PILIH

MAKLUMAT PROFIL Sila lengkapkan maklumat yang diminta

|         | L/         | ANC    | GK/      | ١H      | 7             |
|---------|------------|--------|----------|---------|---------------|
| h statu | is semasa. |        |          | i Pe    | rmohonan Baru |
|         |            |        |          | Kata lo | unci carlan   |
| N       |            | TARIKH | CAWANGAN | STATUS  | 0 TINDAKAN    |

| DADADAN UTAMA > PEMILIHAN SKIM                                                                       |             |                       |
|----------------------------------------------------------------------------------------------------|-------------|-----------------------|
| O PENENTUAN SKIM                                                                                     |             |                       |
| Pernonon penu menjawab 3 soalan wajib s                                                              | lebelum pem | ilihan skim dipaparka |
| JENIS PERMOHONAN                                                                                     | ebelum pem  | PRODUK                |
| Pernonon penu menjawab 3 soalan wajib s<br>JENIS PERMOHONAN<br>SILA PILIH JENIS PERMOHONAN           | ebelum pem  | PRODUK<br>SILA PILIH  |
| Herronon peru menjavati 3 sostan wajo s<br>Jenis PERMOHONAN<br>SILA PILIH JENIS PERMOHONAN<br>BANCSA | ebelum perm | PRODUK<br>SILA PILIH  |

| LANCKAH | Q |
|---------|---|
| LANORAH | 2 |

SKIM PEMBANGUNAN USAHAWAN MASYARAK SKIM PEMBIAYAAN TEKUN NIAGA

PROGRAM PROFESIONAL MUDA PROGRAM PEMBANGUNAN USAHAWAN SISWA

PROGRAM PEMBANGUNAN USAHAWAN SKIM PEMBIAYAAN PEMULIH

PROGRAM KHAS - NELAVAN

DDOGDAM KHAS 2.0

#### PERMOHONAN BARU Klik tab PERMOHONAN untuk Pemilihan Skim.

#### PEMILIHAN SKIM Pemohon perlu menjawab 3 soalan wajib sebelum pemilihan skim dipaparkan

#### JENIS PRODUK Sila pilih SKIM PEMBIAYAAN PEMULIH

\*\*\*\*\*\*\*

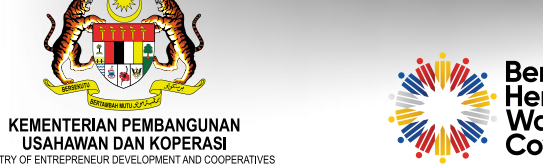

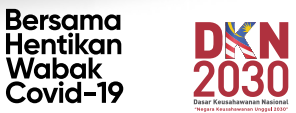

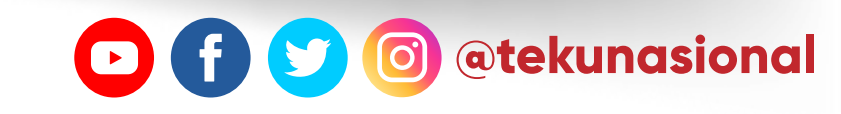

/ / / 8

**TEKUN** 

NASIONAL

# Langkah Permohonan TEKUN Online **SPIN 2.0 & CBRM 2.0**

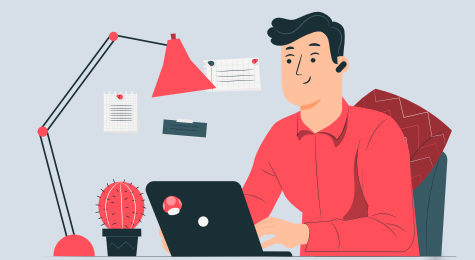

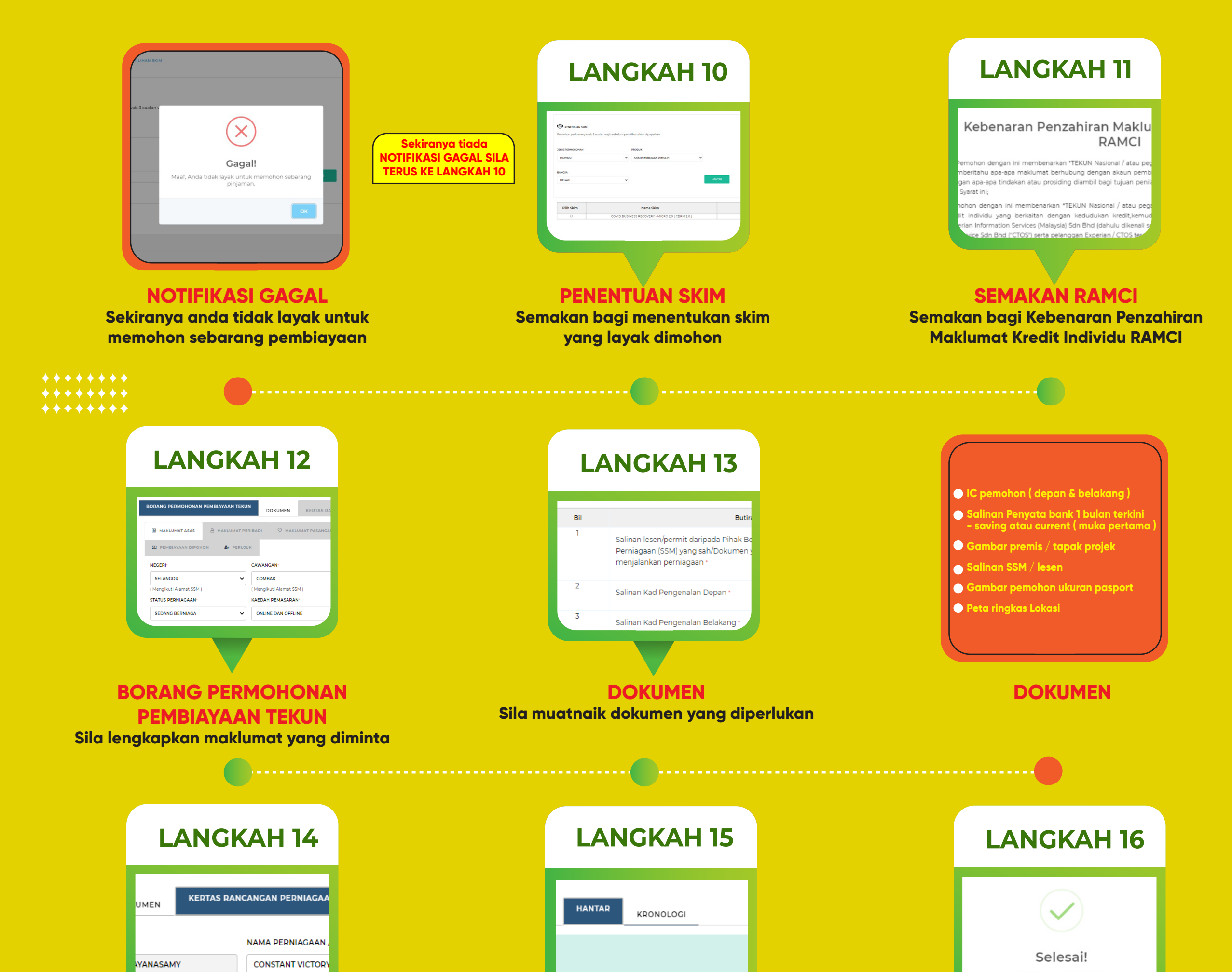

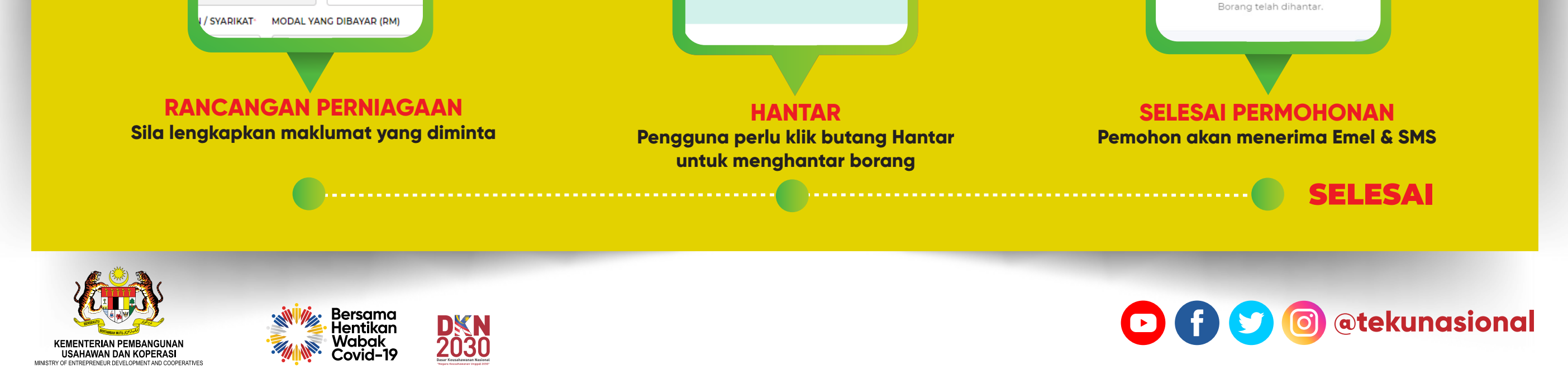